## Evergreen Tips: Checkout receipt template customization – "You saved \$\$ at the library today!"

If your library prints checkout receipts and you would like to show patrons the value of the materials they check out, you can add a couple lines of code to your checkout receipt template that will insert the total item price of all the materials being checked out.

- 1. From a portal tab, click Edit Receipt Templates
- 2. In the ID area select the checkout template

| ID<br><u>N</u> ame | checkout |                       | •         |
|--------------------|----------|-----------------------|-----------|
| Туре               | items    | Force Printer Context | receipt 👻 |
|                    |          |                       |           |

3. In the Line Item box enter the item price code:

| Line Item                                              |  |  |  |  |
|--------------------------------------------------------|--|--|--|--|
| <li>%title% Barcode: %barcode% Due: %due_date% </li>   |  |  |  |  |
| <span style="display: none;" sum="sum1">%price%</span> |  |  |  |  |
|                                                        |  |  |  |  |
|                                                        |  |  |  |  |
|                                                        |  |  |  |  |
|                                                        |  |  |  |  |

<span style="display: none;" sum=sum1>%price%</span>

4. In the **Footer** box, enter the following display code:

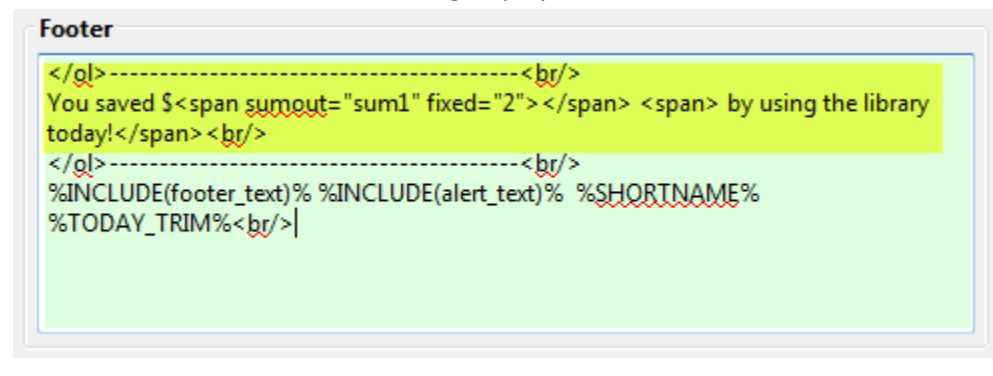

```
-----<br/>br/>>
```

You saved \$<span sumout="sum1" fixed="2"></span><span> by using the library today!</span><br/>

NOTE!! The statement part of the code in the footer – "You saved" ... "by using the library today!" – can be anything you want it to be!

5. In Actions, click Save Locally

| Actions |                 |                                         |
|---------|-----------------|-----------------------------------------|
| Preview | <u>D</u> efault | Be sure to 'Save Locally' before export |
| Macros  | Save Locally    | <u>Export</u>                           |
|         |                 | Import                                  |

- 6. Click OK
- 7. Repeat these steps for each workstation

## For more information on receipt templates, see:

http://plum.pls-net.org/twiki/bin/view/Evergreen/RecieptTemplateEditor

http://plum.pls-net.org/twiki/bin/view/Evergreen/ReceiptTemplateConfiguration

http://plum.pls-net.org/twiki/bin/view/Evergreen/ReceiptTemplateMacros